# TouchCare<sup>®</sup> Insuline Pomp Systeem

Verkorte Handleiding (mmol/L)

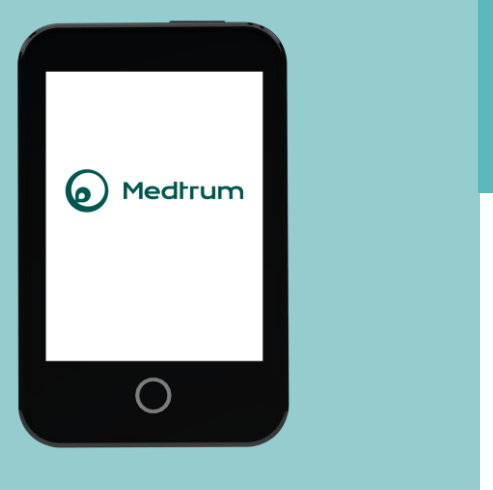

Simplifying Diabetes

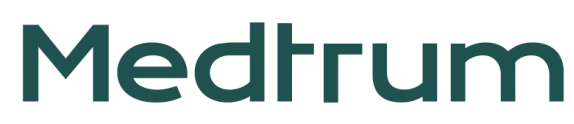

# Inhoud

| Patchpomp Systeem Overzicht      | 1  |
|----------------------------------|----|
| PDM Instellen                    | 2  |
| Basaal Instellen                 | 4  |
| Bolus Instellen                  | 5  |
| Starten nieuwe Patch             | 6  |
| Overzicht Pomp                   |    |
| Tijdelijk Basaal                 | 10 |
| Handmatige Bolus                 | 11 |
| Boluscalculator                  | 12 |
| Onderbreken & Hervatten          | 13 |
| Deactiveren Patch                | 14 |
| Waarschuwingen/Alarmen & Noodset | 15 |
| Persoonlijke Instellingen        | 16 |

# PatchPomp Systeem Overzicht

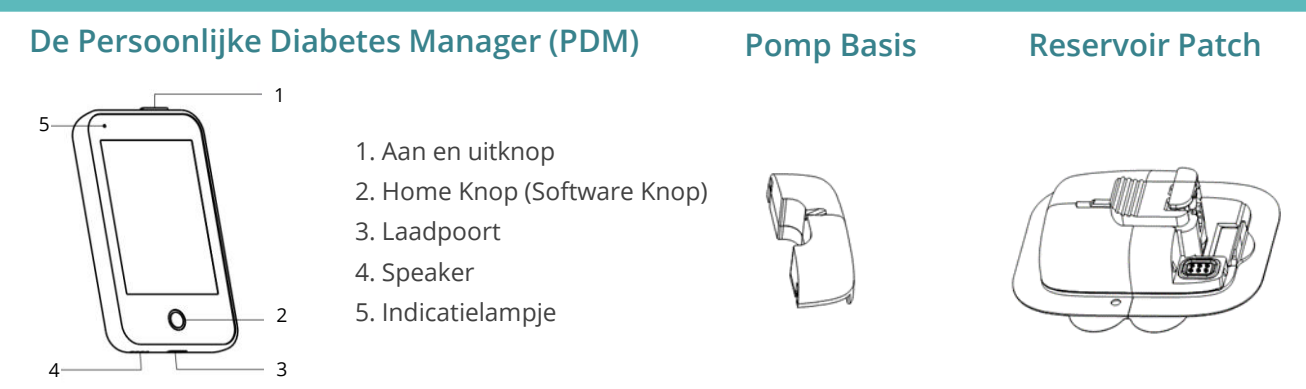

- Uw patchpomp is samengesteld uit een herbruikbare pompbasis (MD0201) en een wegwerp Reservoirpatch (MD0200) die tot 200 E insuline opslaat en tot 3 dagen gedragen kan worden.
- De Pompbasis slaat alle instellingen (o.a. insulinetoediening) op en zendt gegevens naar de PDM via Bluetooth Low Energy (communicatiebereik is 4-meter zonder blokkering).
- De Patchpomp (Basis en Patch verbonden) is 60 minuten (IP28) waterdicht op 2,5 meter.
- Bewaar de Pompbasis en de Reservoirpatch bij temperaturen tussen-10°C and 55°C.

#### Laad PDM

De PDM vereist een AC-adapter met een output van DC 5.0V

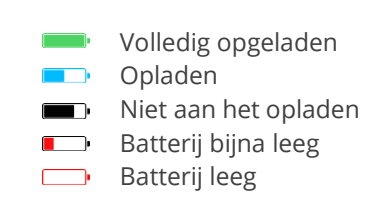

## **PDM Instellen**

#### 1. Aan/Uit zetten PDM

- Aanzetten Druk lang op de aan / uit-knop, er knippert een groen lampje.
- **Uitzetten** Houd de aan / uit-knop ongeveer 2 seconden lang ingedrukt en schuif om uit te schakelen. Of houd de aan/uit-knop ongeveer 8 seconden lang ingedrukt.

#### 2. Maak de PDM wakker

Wanneer het scherm zwart wordt, druk je op de aan / uit-knop en schuif je om te ontgrendelen

### 3. Selecteer taal en land

### 4. Instellen Datum en Tijd

Let op: U kunt de datum en tijd alleen wijzigen als er geen actieve reservoir Patch is.

#### 5. Bolus Calculator

Zie pagina 5

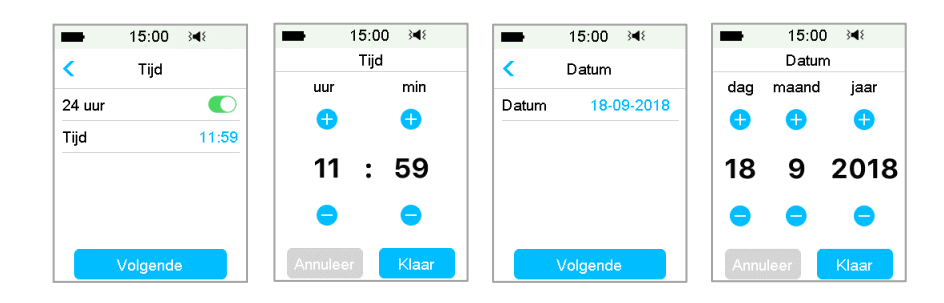

|   |               | 7:34 >                                       |
|---|---------------|----------------------------------------------|
|   | sonas<br>0.00 | BG<br>mmst,<br>07:34<br>16-12-2018<br>Sumday |
|   | (             | tana ta u                                    |
| 0 |               | 0                                            |

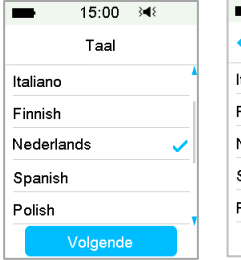

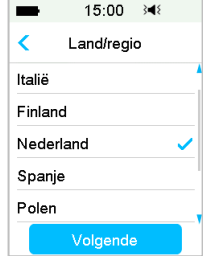

# **PDM Instellen**

#### 6. Instellen audio opties:

#### Hoofd Menu → Instellingen → Algemeen → Audio Opties

Als u de audio-optie instelt op Audio uit/Trillen uit, trilt uw PDM alleen bij een ernstig alarm.

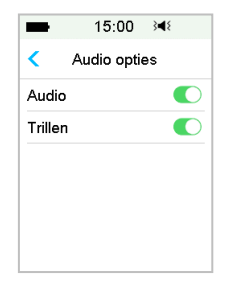

#### 7. Instellen Scherm

#### Hoofd Menu→Instellingen→ Algemeen → Scherm

Aanbeveling voor nieuwe gebruikers: Stel de achtergrondverlichtingstijd in op 2 minuten

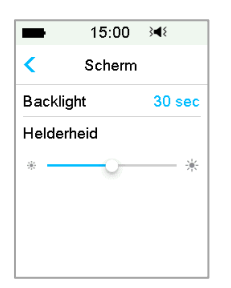

### 8. Vind het SN van de Pompbasis

U vindt serienummer (SN) van de Pompbasis op de productdoos of op de achterkant van de Pompbasis.

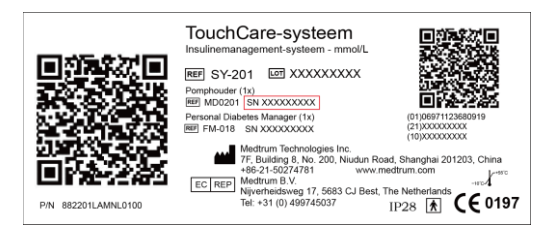

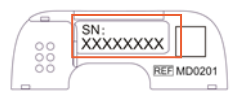

### 9. Voer het SN van de Pompbasis in

#### Hoofd Menu→ Patch → SN Pompbasis

Tik ----- En voor het SN handmatig in

| ■ 15:00 348  | ■ 15:00 348  | -      | 15:00 | }¶{   |
|--------------|--------------|--------|-------|-------|
| < Patch      | SN Pompbasis | _      |       |       |
| SN Pompbasis | >            | Annule | er    | Klaar |
|              | Zoeken >     | -      | DE    | F     |
|              |              | С      | 1 2   | 3     |
|              |              | В      | 4 5   | 6     |
|              |              | Α      | 7 8   | 9     |
|              |              | \$     | 0     | ⇔     |

## **Basaal Instellen**

#### Hoofd Menu→ Instellingen → Insulinepomp → instellingen Basaal

#### 1. Max Basaal

Tik op de max. Basaal snelheid om deze te bewerken

- 2. Bewerk Basaal Programma
  - 1. Tik Bewerk Basaal, selecteer vervolgens een programma om het te bewerken
  - 2. Stel het Basaal in
    - Tik op het blauwe E/U -veld om de Basaal snelheid in te stellen.
    - U kunt een Basaal snelheid instellen tussen 0 E/U en de maximale Basaal snelheid (25 E/U), in stappen van 0,05 E/U.
  - 3. Voeg tijdsegment toe.
    - Tik + Tijdsegment toevoegen om nieuw tijdsegment toe te voegen.
    - U kunt voor elke dag max. 48 segmenten instellen.

#### 4. Verwijder Tijdsegment

- Schuif naar links op elk segment en tik op Verwijderen. De starttijd van het volgende segment wordt aangepast
- Schuif het segment terug naar rechts om het verwijderen te annuleren
- 5. Scroll omhoog en omlaag om alle segmenten te bekijken
- 6. Tik 🗄 om de wijzigingen/instelllingen te bewaren

Let op: Controleer nogmaals alle gegevens die u hebt ingevoerd om er zeker van te zijn dat het de juiste waardes zijn

### 3. Selecteer een Basaal Programma

Hoofd Menu→ Basaal → Selecteer Programma

| ■ 15:06 ¥               | 🗩 15:07 🔌 📑         | ■ 15:08 ¥ □                      | ■ 15:09 ¥ 15:09 |
|-------------------------|---------------------|----------------------------------|-----------------|
| < Instellingen Basaal   | Selecteer Programma | <ul> <li>Stand. 0.00E</li> </ul> | E/U             |
| Basaal bewerken >       | Stand. 24.00E       | Start Einde E/U                  | • •             |
| Overzicht Basaal 📏      | Inspann. 0.00E      | 00:00 24:00 0.00                 | vv              |
| Voorgepr. Tijd. Inst. 💙 | Vakantie 0.00E      |                                  | 0.65            |
| Max. Basaal 2.00E/U     | Ziek 0.00E          |                                  |                 |
|                         | Progr. A 0.00E      |                                  |                 |
|                         | Progr. B 0.00E      | +Tijdsegment toevoegen           | Annuleer Klaar  |

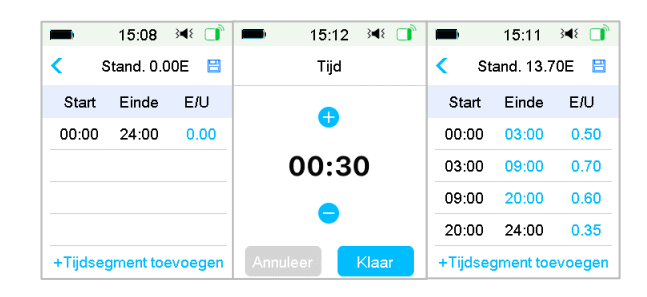

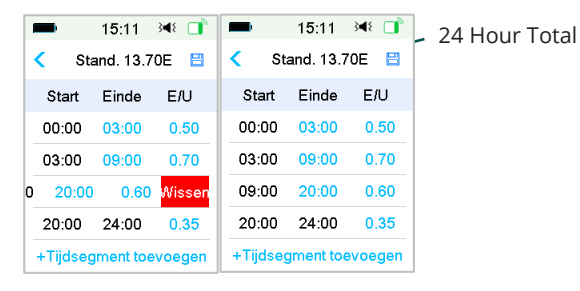

4

## **Bolus Instellen**

#### Hoofd Menu→ Instellingen→ Insulinepomp → Instellingen Bolus

#### 1. Max. Bolus

Tik op Max. Bolus om deze te wijzigen of aan te passen

| Instellingen Bolus       Instel. Boluscalc.       Instel. Voorg. Bolus       Max. Bolus       10.00E | -                        | 15:00       | }∎⊱ [ | ĥ |  |
|----------------------------------------------------------------------------------------------------|--------------------------|-------------|-------|---|--|
| Instel. Boluscalc. ><br>Instel. Voorg. Bolus ><br>Max. Bolus 10.00E                                  | < Ins                    | tellingen E | Bolus |   |  |
| Instel. Voorg. Bolus ><br>Max. Bolus 10.00E                                                          | Instel. I                | Boluscalc.  |       | > |  |
| Max. Bolus 10.00E                                                                                    | Instel. Voorg. Bolus 🔷 🔪 |             |       |   |  |
|                                                                                                    | Max. B                   | olus        | 10.00 | Е |  |
|                                                                                                    |                          |             |       |   |  |
|                                                                                                    |                          |             |       |   |  |

#### 2. Instellen van de Boluscalculator

- Zet de Boluscalculator aan/uit
- Stel de I:KH ratios in
- Stel de Insuline Gevoeligheid in
- Stel streefwaarde van de BG in
- Stel de IOB Tijd in (Active Insuline Tijd)

| 15:00             | 348   | -                | 15:00           | }∢≀`      | -                | 15:00           | }∢{ □            | -                | 15:00            | }∢{ □            |
|-------------------|-------|------------------|-----------------|-----------|------------------|-----------------|------------------|------------------|------------------|------------------|
| < Boluscalculat   | or    | < І:К            | H Ratio         | 8         | < Insu           | I. gevoe        | ligh. 💾          | < Streef         | waarde l         | 3G 💾             |
| Boluscalculator   |       | Start<br>(uu:mm) | Insuline<br>(E) | KH<br>(g) | Start<br>(uu:mm) | Insuline<br>(E) | e BG<br>(mmol/L) | Start<br>(uu:mm) | Laag<br>(mmol/L) | Hoog<br>(mmol/L) |
| I:KH Ratio        | >     | 00:00            | 1               | 13        | 00:00            | 1               | 2.6              | 00:00            | 5.6              | 6.8              |
| Insul. gevoeligh. | >     | 06:00            | 1               | 9.0       | 06:00            | 1               | 3.0              | 06:00            | 5.6              | 5.8              |
| Streefwaarde BG   | >     |                  |                 |           |                  |                 |                  |                  |                  |                  |
| IOB tijd          | 03:00 |                  |                 |           |                  |                 |                  |                  |                  |                  |
|                   |       | +Tijdseg         | gment to        | evoegen   | +Tijdse          | gment to        | pevoegen         | +Tijdseg         | gment to         | evoegen          |

#### 3. Normale, Verlengde en Combi Bolus

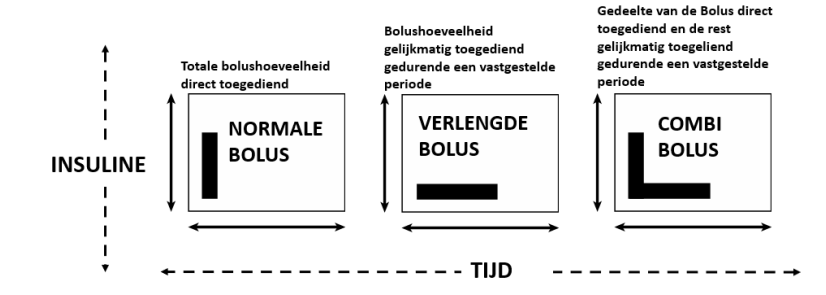

### Starten nieuwe Patch

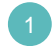

#### Selecteer de infusieplek

- Schoon, weinig tot geen haar, geen zweet en droog, onbedekt, voldoende vet (minimaal 5 mm dik), niet te dicht bij de navel.
- Een nieuwe infusieplaats moet minstens 2,5 cm verwijderd zijn van de laatste infusieplek.
- Als u een infusieplaats op uw buik, rug of billen kiest, breng de pleister dan horizontaal aan.
- Als u een infusieplaats op uw bovenarm of dij kiest, breng de pleister dan verticaal aan.

#### Bereid de infusieplek voor

- Was je handen met zeep en water.
- Reinig de infusieplaats met een alcoholdoekje om de hechting te verbeteren.
- Laat de huid volledig aan de lucht drogen.

### Verbind de Pompbasis en de Reservoir Patch

#### Hoofd Menu→ Patch → Nieuwe Patch

Steek de Pompbasis voorzichtig in het Reservoir en duw hem helemaal naar beneden totdat de Pompbasis op zijn plaats vastzit aan het Reservoir.

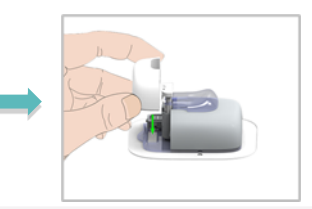

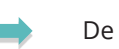

De Pomp piept 4 keer.

Let on: Let on de locatie van de Sensor en

**Let op:** Let op de locatie van de Sensor en Patch, zodat er weinig communicatiestoring is.

#### Vul de nieuwe Patch

Bepaal met de hulp van uw diabetesverpleegkundige de hoeveelheid insuline (70 E - 200 E) waarmee u het Reservoir van de Patch gaat vullen

Waarschuwing: Spuit geen lucht in de vulpoort. Als u dit wel doet, kan dit leiden tot onbedoelde of onderbroken insulinetoediening.

1. Druk lucht in de flacon.

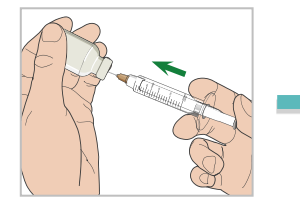

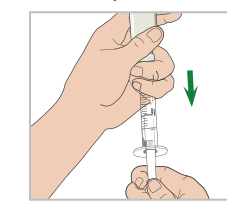

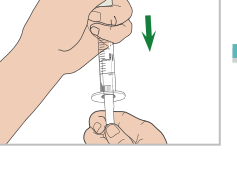

2. Vul de spuit met insuline

### Verwijder lucht

3. Houd de spuit verticaal ten opzichte van de Patchpomp met de naald in de vulpoort. Trek aan de zuiger in om luchtbellen te verwijderen.

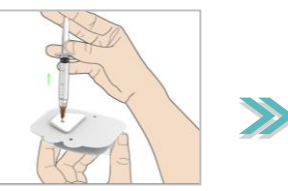

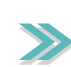

Patch. En ontlucht de spuit. Duw op de zuiger totdat u een druppel insuline ziet aan de punt van de naald, en er geen luchtbellen in de spuit meer aanwezig zijn. 🗖

15:00

Voorvullen

Volgende

Druk midden op veiligheidsslot. Tik op Volgende voor voorvullen.

4. Haal de spuit uit de

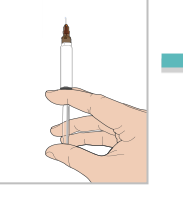

5 Vul de Patch langzaam met insuline

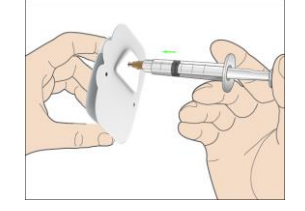

### Patch voorvullen

Druk op de knopdeksel.

Laat de knopdeksel zitten totdat het voorvullen is voltooid.

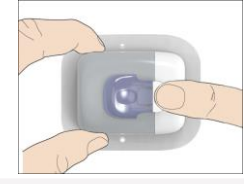

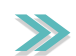

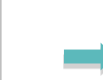

## **Starten nieuwe Patch**

| 🖿 15:00 ⊯≀ 📑                      |                  | = 15:00 ו⊂ □                                                    |
|-----------------------------------|------------------|-----------------------------------------------------------------|
| Voorvullen                        |                  | Bevestigen & inbrengen                                          |
| Even geduld                       | Voorvullen duurt | Verwijder het                                                   |
| Houd de PDM dicht bij de<br>Pomp. | ongeveer 3 min.  | veiligheidsslot. Bevestig<br>de Pomp op het<br>lichaam. Druk op |
| 4%                                |                  | naaldknop. Tik op                                               |

Plaats de Patch

1. Verwijder het veiligheidsslot

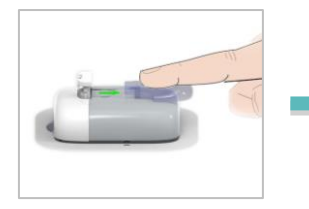

2. Verwijder de beschermlaag van de pleister. U ziet nu de plaklaag van de pleister.

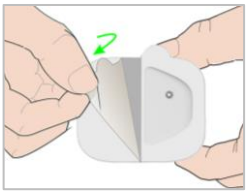

- 3. Raak het kleefgedeelte van de pleister niet aan en druk de Pomp op de geselecteerde infusieplek tegen de huid.
- 4. Houd uw Pomp 5-10 seconden vast. Strijk met de vinger rond de volledige rand van de pleister om te controleren of deze stevig op uw lichaam bevestigd is.

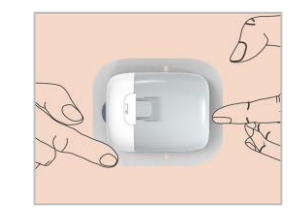

5. Druk met een snelle beweging op de naaldknop om de naald volledig onder uw huid in te brengen, tot de knop vergrendelt.

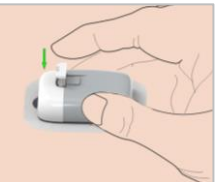

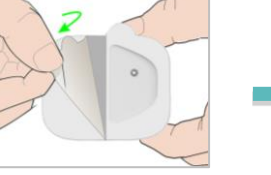

### Start met de Insuline toediening

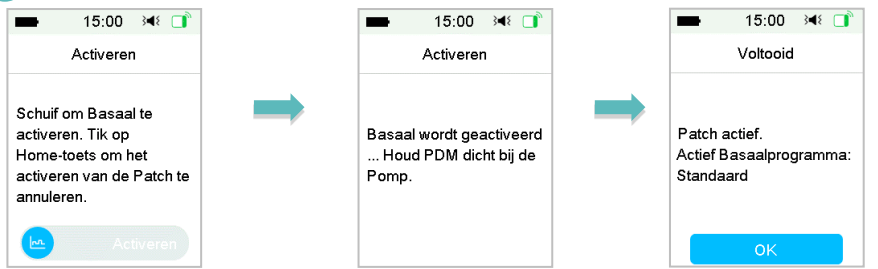

# **Overzicht Pomp**

#### Home Scherm

- 1. Status insuline toediening
- 2. IOB
- 3. Toedienings details
- 4. Pomp RF Signaal
- 5. Resterende insuline in het Reservoir
- 6. Alarm/Waarschuwing

| -       | 15:00       | 3∎{ |     |
|---------|-------------|-----|-----|
|         | Status      |     |     |
| Toedier | ning/vanda  | aag | ē   |
| Bolus   |             |     | 1   |
| Basaal  |             |     | -   |
| Overige | e statusinf | o   | Ê   |
| Appara  | atinfo      |     | (i) |
|         |             |     |     |

| 1   | 5.2                      |
|-----|--------------------------|
| 1   | mmol/L                   |
| 2 — | 10B:(E) 11:45            |
| 3 — | 1.20 Basaal(E/U)<br>0.60 |
|     | 20                       |
|     | 15                       |
|     | <sup>10</sup> . ~~~~     |
|     | 09:00 10:00 11:00        |

#### Pomp

Schuif c links naar rechts om naar het statusscherm te gaan

### Hoofd Men

Schuif op het startscherm va rechts naar links om naar het hoofdmenu te gaan

| -               | 15:00 3  | <b>4</b> 8 📑 |  |  |  |
|-----------------|----------|--------------|--|--|--|
| <               | Historie |              |  |  |  |
| Pomph           | nistorie | >            |  |  |  |
| Senso           | >        |              |  |  |  |
| PDM h           | >        |              |  |  |  |
| Event           | >        |              |  |  |  |
| Gebeu           | >        |              |  |  |  |
| Samenv.Historie |          |              |  |  |  |

|   | _           | 15.00    | > <b>-</b> < 🛄 |
|---|-------------|----------|----------------|
| u |             |          |                |
| n | Bolus       | Basaal   | Onderbroken    |
| t |             |          | R              |
|   | Patch       | Sensor   | Historie       |
|   | 10          | 57<br>20 | *              |
|   | Gebeurtenis | EasyLoop | Instellingen   |

45.00

### Historie

Hoofd Menu **→** Historie

| Pictogram  | Vorm en kleur                       | Omschrijving                                                                                                    |
|------------|-------------------------------------|----------------------------------------------------------------------------------------------------|
| $\bigcirc$ | Grijze ring                         | Een grijze ring geeft aan dat er<br>geen geactiveerde pomp is.                                                                                       |
| $\bigcirc$ | Groene ring                         | Een groene ring geeft de<br>basale toediening weer.                                                                                                  |
| 0          | Groene en<br>donker-groene<br>ring  | Een groene ring met<br>donkergroen deel geeft Tijd.<br>Basaal weer, het donkergroene<br>deel geeft de voortgang van<br>Tijd. Basaal toediening weer. |
| 0          | Blauwe en<br>donker-<br>blauwe ring | Een blauwe ring geeft de<br>Normale Bolus weer, het<br>donkerblauwe deel geeft de<br>voortgang van de toediening<br>weer.                            |
| $\bigcirc$ | Paarse en<br>donker-paarse<br>ring  | Een paarse ring geeft de<br>Verlengde Bolus weer, het<br>donkerpaarse deel geeft de<br>voortgang van de toediening<br>weer.                          |
| $\bigcirc$ | Rode ring                           | Een rode ring geeft de<br>onderbrekingsstatus van de<br>toediening weer.                                                                             |

Afgifte status

4

5

## Tijdelijk Basaal

#### Activeren van een Tijdelijk Basaal

#### Hoofd Menu → Basaal → Tijdelijk Basaal

Met een Tijdelijk Basaal kunt u uw basale dosering voor een bepaalde tijd aanpassen

Selecteer een Basaal type, snelheid of percentage en duur

| <b>1</b> 5:           | :00 348 📑 | <b>15</b> :           | :00 348 📑 | -      | 15:00      | }∢{ □ |
|-----------------------|-----------|-----------------------|-----------|--------|------------|-------|
| Tijdelijk Basaal      |           | Tijdelijk Basaal      |           | < Tijo | lelijk Bas | aal   |
| Huidig Basaal 0.00E/U |           | Huidig Basaal 0.00E/U |           | Start  | Einde      | E/U   |
| Snlh(E/U)             | Procent   | Snlh(E/U)             | Procent   | 10:51  | 13:21      | 0.40  |
| Snlh(E/U)             | 0.40      | Procent               | 80%       |        |            |       |
| Duur                  | 04:00     | Duur                  | 02:30     |        |            |       |
|                       |           |                       |           |        |            |       |
| Volgende              |           | Volg                  | ende      |        |            |       |

| -      | 15:00 ≩4≷        |   |
|--------|------------------|---|
| <      | Basaal           |   |
| Annule | eer Tijd. Basaal | > |
|        |                  | _ |
|        |                  |   |
|        |                  |   |
|        |                  |   |
|        |                  |   |
|        |                  |   |

#### Annuleren van een Tijdelijk Basaal

Hoofd Menu → Basaal → Annuleer Tijd. Basaal

### Instellen voorgeprogrameerde Tijdelijke Basaal

Hoofd Menu → Instellingen→ InsulinePomp → Instellingen Basaal → Voorgepr. Tijd. Inst.

### Activeren Voorgeprogrameerde Tijd. Basaal Hoofd Menu → Basaal → Voorgepr. Tijd Basaal

| ■ 15:00 348           |    | <b>1</b> 5:  | 00 📧 🚺        |
|-----------------------|----|--------------|---------------|
| Voorgepr. Tijd. Inst. |    | < Voorgepr   | . Tijd. Inst. |
| Zware insp.           | >  | Zware insp.  | 0.50E/U >     |
| Matige insp.          | >  | Matige insp. | 85% >         |
| Lichte insp.          | >  | Lichte insp. | 0.60E/U >     |
| Ziek                  | >  | Ziek         | 1.00E/U >     |
| Tijd. 1               | >  | Tijd. 1      | 1.10E/U >     |
| Tijd. 2               | >, | Tijd. 2      | 80% >         |

# Handmatige Bolus

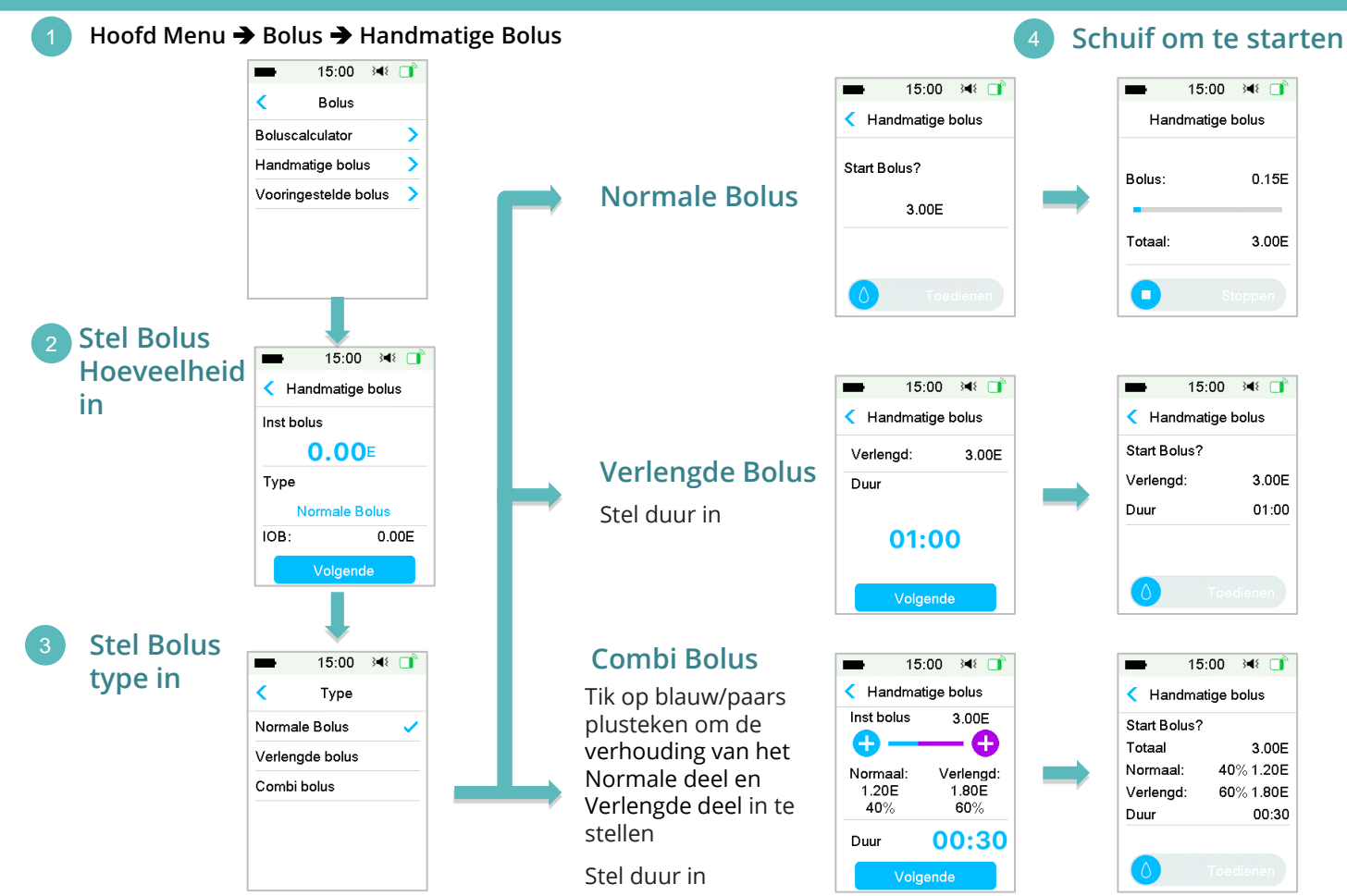

www.medtrum.com

## **Boluscalculator**

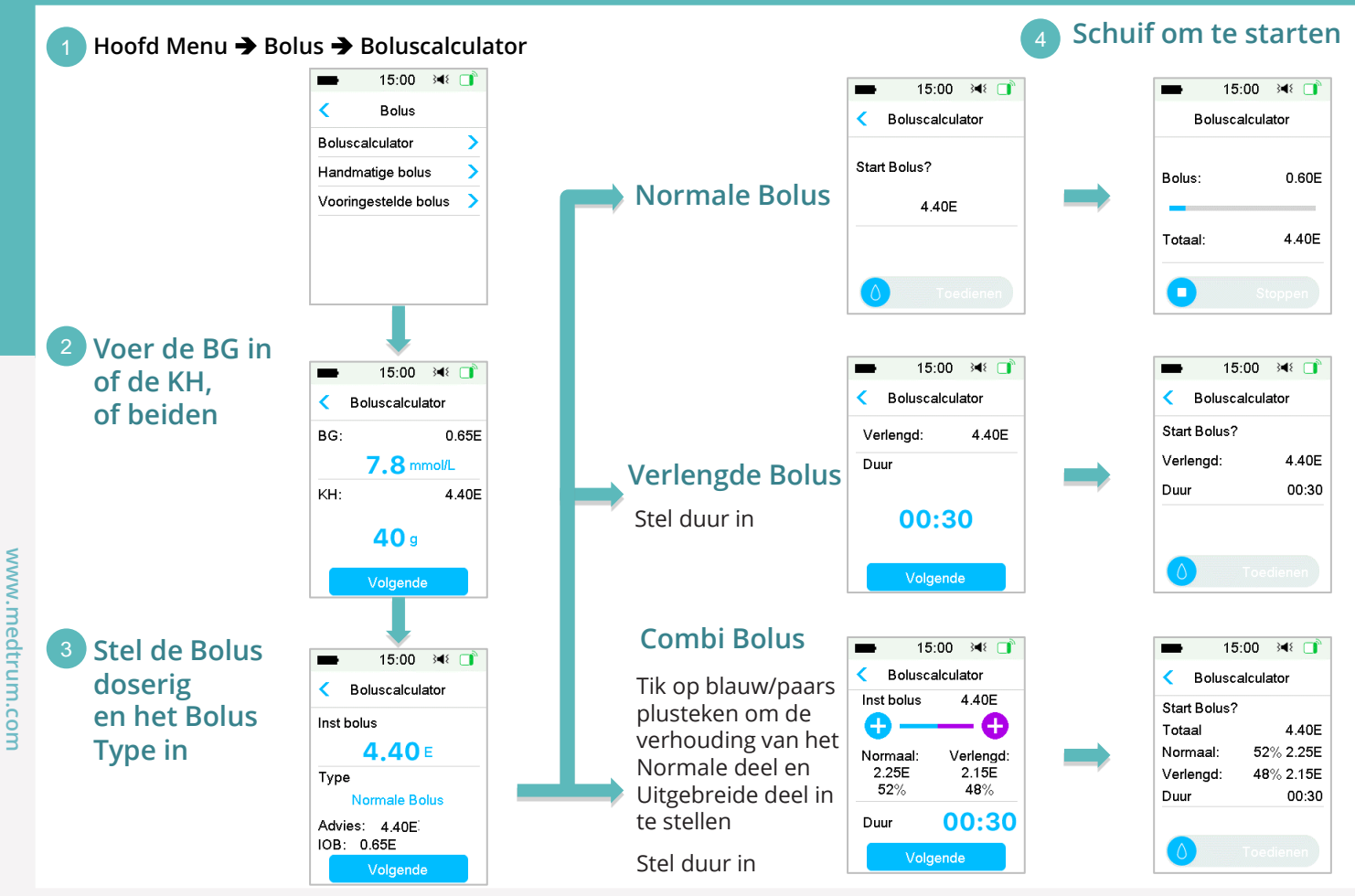

## **Onderbreken & Hervatten**

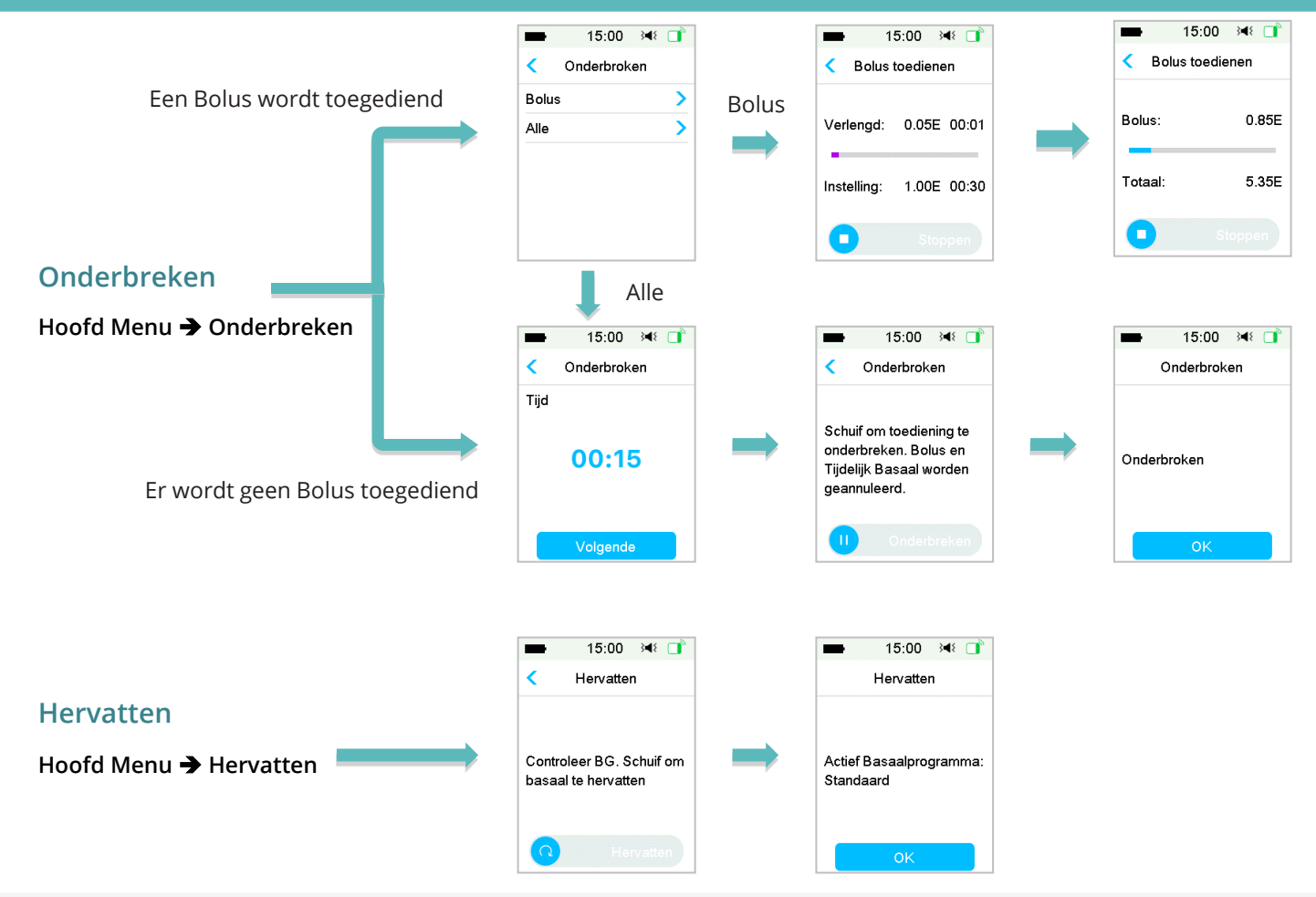

## **Deactiveren Patch**

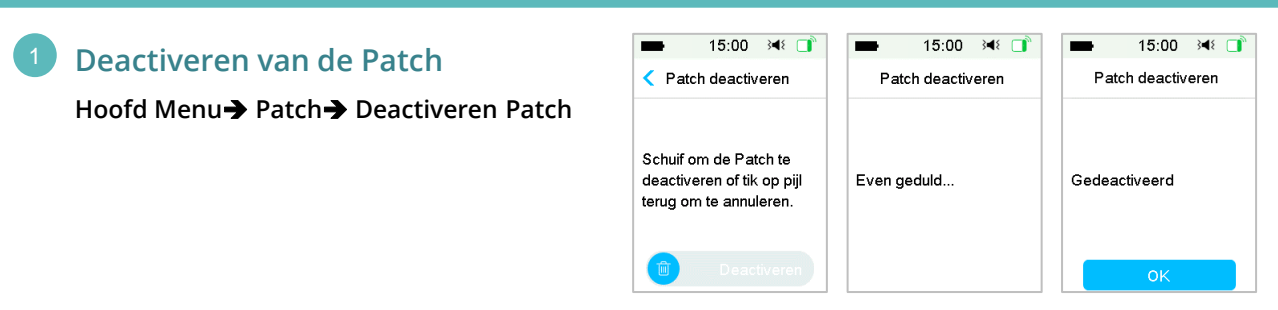

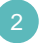

#### Verwijder de Patch

- Nadat het Patch is gedeactiveerd, trekt u de naald terug met het hulpmiddel om de naald te verwijderen .
- Verwijder voorzichtig de volledige Patch. Gebruik zo nodig een medische lijmverwijderaar of babyolie.
- Vouw en breek het lipje van het Reservoir. Duw de Pompbasis vanaf de onderkant omhoog en verwijder deze uit het oude Reservoir.
- Gooi het oude Reservoir weg in de Recycle box of in overeenstemming met uw plaatselijke afvalverwerkingsvoorschriften. Deze is herbruikbaar.

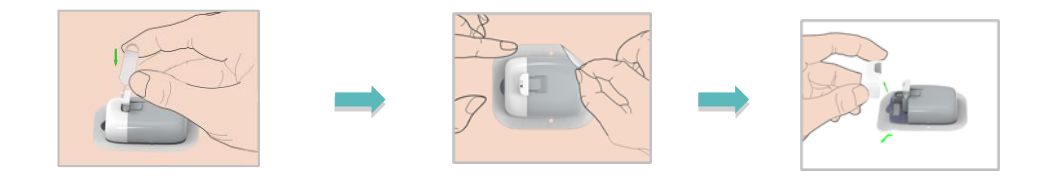

Waarschuwing: Zodra de pleister van de huid is verwijderd, mag u niet opnieuw op de naaldknop drukken. Als u dit wel doet, kan dit letsel veroorzaken.

# Waarschuwingen/Alarmen & Noodset

| Waarschuwing                 | $\wedge$                                                       |
|------------------------------|----------------------------------------------------------------|
| PDM Bericht                  | Wat te doen                                                    |
| EINDE ONDERBREKING           | Controleer de BG. Hervat de Basaal<br>toediening indien nodig. |
| RESERVOIR BIJNA LEEG         | Vervang de Patch zo spoedig mogelijk.                          |
| PATCH VERLOOPT BINNEN 1 HUUR | Vervang de Patch zo spoedig mogelijk.                          |
| PATCH BATTERIJ BIJNA LEEG    | Vervang de Patch zo spoedig mogelijk                           |

### Alarm (Medium Prioriteit)

| PDM Bericht            | Wat te doen                                                                                                    |
|------------------------|----------------------------------------------------------------------------------------------------|
| PATCH VERLOPEN         | Verwissel Patch. Controleer uw BG.                                                                                 |
| RESERVOIR LEEG         | Verwissel Patch. Controleer uw BG.                                                                                 |
| OVERSCHRIJDT MAX TIJD  | Verwissel Patch. Controleer uw BG.<br>Raadpleeg uw Historie.                                                       |
| POMP BUITEN BEREIK     | Hou uw Smart Device dicht bij de pomp. Plaats<br>een nieuwe Patch als het pompsignaal niet kan<br>worden hersteld. |
| POMP OPNIEUW OPGESTART | Patch veranderd? Bel de Klantenservice voor<br>hulp.                                                               |

### Alarm (Hoge Prioriteit)

| 1  | ٨   | ~ |   |  |
|----|-----|---|---|--|
| /! | ij, | 1 | ١ |  |

| PDM Bericht                 | Wat te doen                                                                |
|-----------------------------|----------------------------------------------------------------------------|
| VERSTOPPING<br>GEDETECTEERD | Verwissel Patch. Controleer uw BG.                                         |
| PATCH FOUT                  | Verwissel Patch. Controleer uw BG.                                         |
| POMPBASIS FOUT              | Verwijder de Pomp. Neem contact op met de klantenservice Controleer uw BG. |

### Noodset

Heb ten allen tijden een noodset bij u om er zeker van te zijn dat u over de juiste benodigdheden beschikt. Informeer een familielid, collega en/of vriend waar dit noodset wordt bewaard.

Deze set bevat, maar is niet beperkt tot:

- Snelwerkende glucosetabletten of gel
- Benodigdheden voor BG-bewaking
- Urine keton testbenodigdheden
- Insulinespuit
- Snelwerkende U-100-insuline
- Extra Medtrum 2,0 ml reservoirpatch
- Powerbank
- Instructies van uw arts over hoeveel insuline u moet injecteren als de toediening van de pomp wordt onderbroken
- Alcoholdoekjes
- Glucagon noodpakket
- Telefoonnummers voor noodgevallen
- Als u op reis bent, een kopie van een brief van uw zorgverlener voor de beveiliging van luchtvaartmaatschappijen

## Persoonlijke instellingen

Max Basaal : \_\_\_ E/U Naam Basaal Patroon: Naam Basaal Patroon: Snelheid Snelheid Snelheid Snelheid Start Tijd Start Tijd Start Tijd Start Tijd (E/U) (E/U) (E/U) (E/U)

| Naam              | Snelheid | Duur |  |
|-------------------|----------|------|--|
| Zware inspanning  | % of E/U | :    |  |
| Matige inspanning | % of E/U | :    |  |
| Lichte inspanning | % of E/U | :    |  |
| Ziek              | % of E/U | :    |  |
| Progr. A          | % of E/U | :    |  |
| Progr. B          | % of E/U | :    |  |
| Progr. C          | % of E/U | :    |  |

**16 Medtrum** Simplifying Diabetes

# Persoonlijke instellingen

| Insuline gevoeligheid |              |  |  |  |
|-----------------------|--------------|--|--|--|
| Start Tijd            | ISF (mmol/L) |  |  |  |
| :                     | 1 E : mmol/L |  |  |  |
| :                     | 1 E : mmol/L |  |  |  |
| :                     | 1 E : mmol/L |  |  |  |
| :                     | 1 E : mmol/L |  |  |  |
| :                     | 1 E : mmol/L |  |  |  |
| :                     | 1 E : mmol/L |  |  |  |
| :                     | 1 E : mmol/L |  |  |  |
| :                     | 1 E : mmol/L |  |  |  |

|            | I:KH Ratio            |
|------------|-----------------------|
| Start Tijd | I:KH (g Koolhydraten) |
| :          | 1 E :g                |
| :          | 1 E :g                |
| :          | 1 E :g                |
| :          | 1 E :g                |
| :          | 1 E :g                |
| :          | 1 E :g                |
| :          | 1 E :g                |
| :          | 1 E :g                |
|            |                       |

| Streefwaarde BG (mmol/L) |             |             |  |  |
|--------------------------|-------------|-------------|--|--|
| Start Tijd               | Lage Limiet | Hoge Limiet |  |  |
| :                        |             |             |  |  |
| :                        |             |             |  |  |
| :                        |             |             |  |  |
| :                        |             |             |  |  |
| :                        |             |             |  |  |
| :                        |             |             |  |  |
| :                        |             |             |  |  |

| Max Bolus:             | E |
|------------------------|---|
|                        |   |
| Actieve Insuline Tijd: | : |

|             |                | Medtrum Technologies Inc.<br>7F, Building 8, No. 200, Niudun Road<br>Shanghai 201203, China<br>Tel: +86-21-50274781<br>Fax: +86-21-50274779 |
|-------------|----------------|----------------------------------------------------------------------------------------------------|
| com         | EC REP         | Medtrum B.V.<br>Nijverheidsweg 17<br>5683 CJ Best<br>Nederland<br>Tel: +31(0) 499745037                                                     |
| www.medtrum | <b>€€</b> 0197 | Dit product voldoet aan Richtlijn 93/42/EEC (MDD) en Richtlijn<br>2014/53/EU (RED).<br>SY-201<br>IM881160NL<br>348668<br>Versione1 00       |

### Simplifying Diabetes

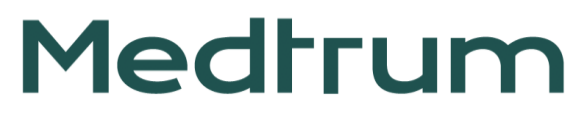